# Installation Internet-Box Glasfaser

(DSL Version auf der Rückseite)

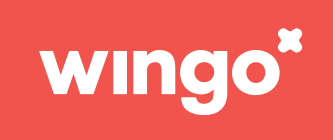

Das hast du erhalten:

5 Mir

WLAN

Internet-Box drückst.

10 Sekunden wieder an.

Kennst du my Wingo schon?

Konfigurationen vornehmen.

per E-mail zugeschickt.

My Wingo

angeschlossen und nicht beschädigt sind.

Achtung: Verwende nur die beigelegten Kabel.

Internet-Box

Glasfaserkabel

So löst du Probleme:

Das Internet läuft noch nicht?

mach doch eine kurze Trinkpause.

Verwende nur diese neuen Kabel für die Installation.

Manchmal braucht eine Internet-Box einfach ein bisschen Zeit -

Falls nach 5 Minuten die LED immer noch rot leuchtet, brauchst du

Deaktiviere das WLAN, indem du auf das WLAN Zeichen der

Dein Computer oder Smartphone erkennt das WLAN nicht? In diesem Fall schaltest du die Internet-Box aus und nach

Du kannst hier dein WLAN-Passwort ändern und erweiterte

Verwende als Login deine E-mail Adresse. Das Passwort wurde dir

My Wingo findest du unter <u>www.wingo.ch/mywingo</u>

Falls das nicht hilft, kontrolliere bitte alle Anschlüsse ob sie richtig

Unterstützung. Hilfe findest du auf wingo.ch/help.

Vetztei

Netzwerkkabel

ngo.ch/help

(((0

ON/OFF

rungs-SMS erhalten hast:

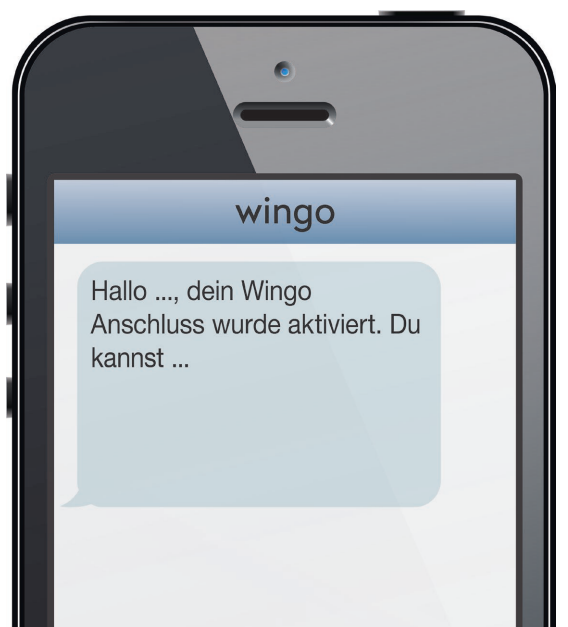

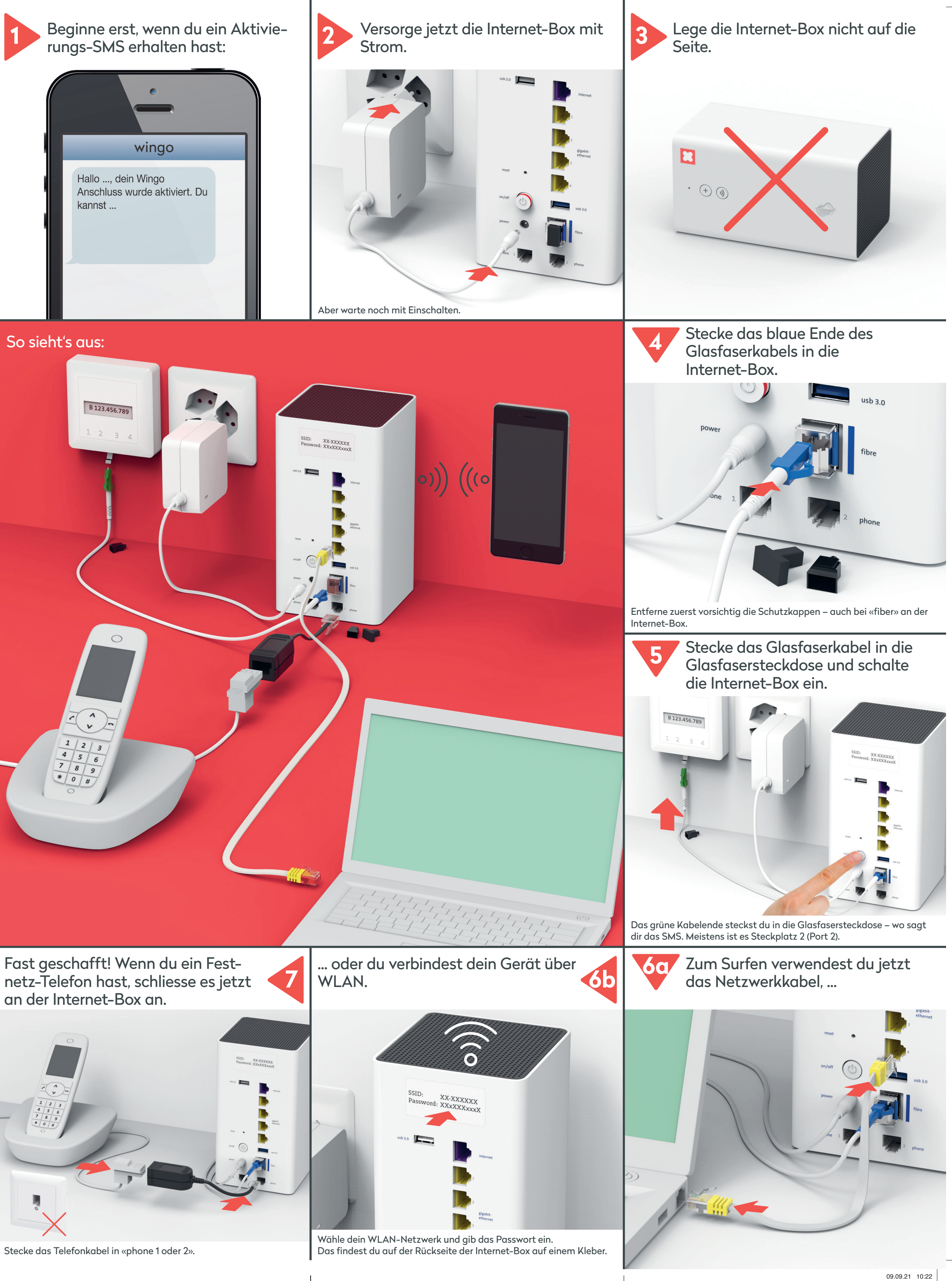

## Du kannst jetzt surfen.

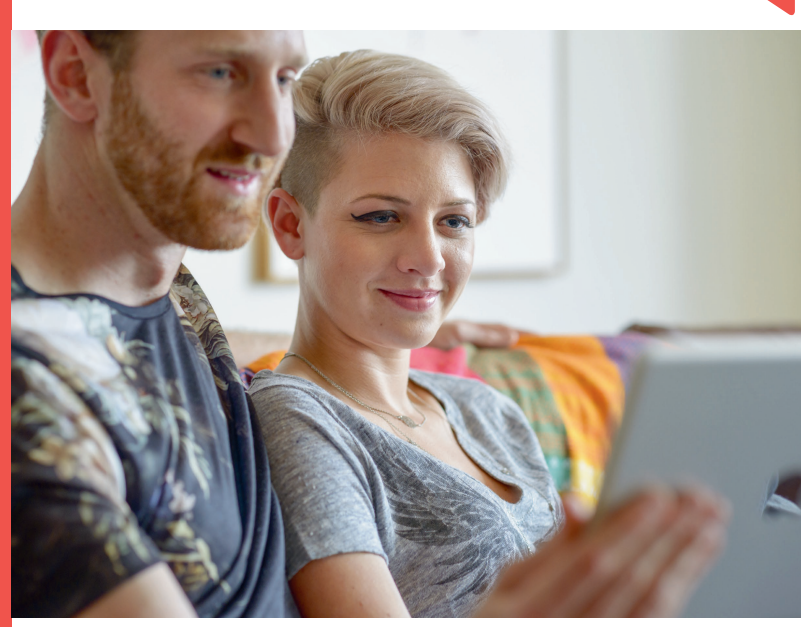

Gib deinen Aktivierungscode ein, falls du danach gefragt wirst.

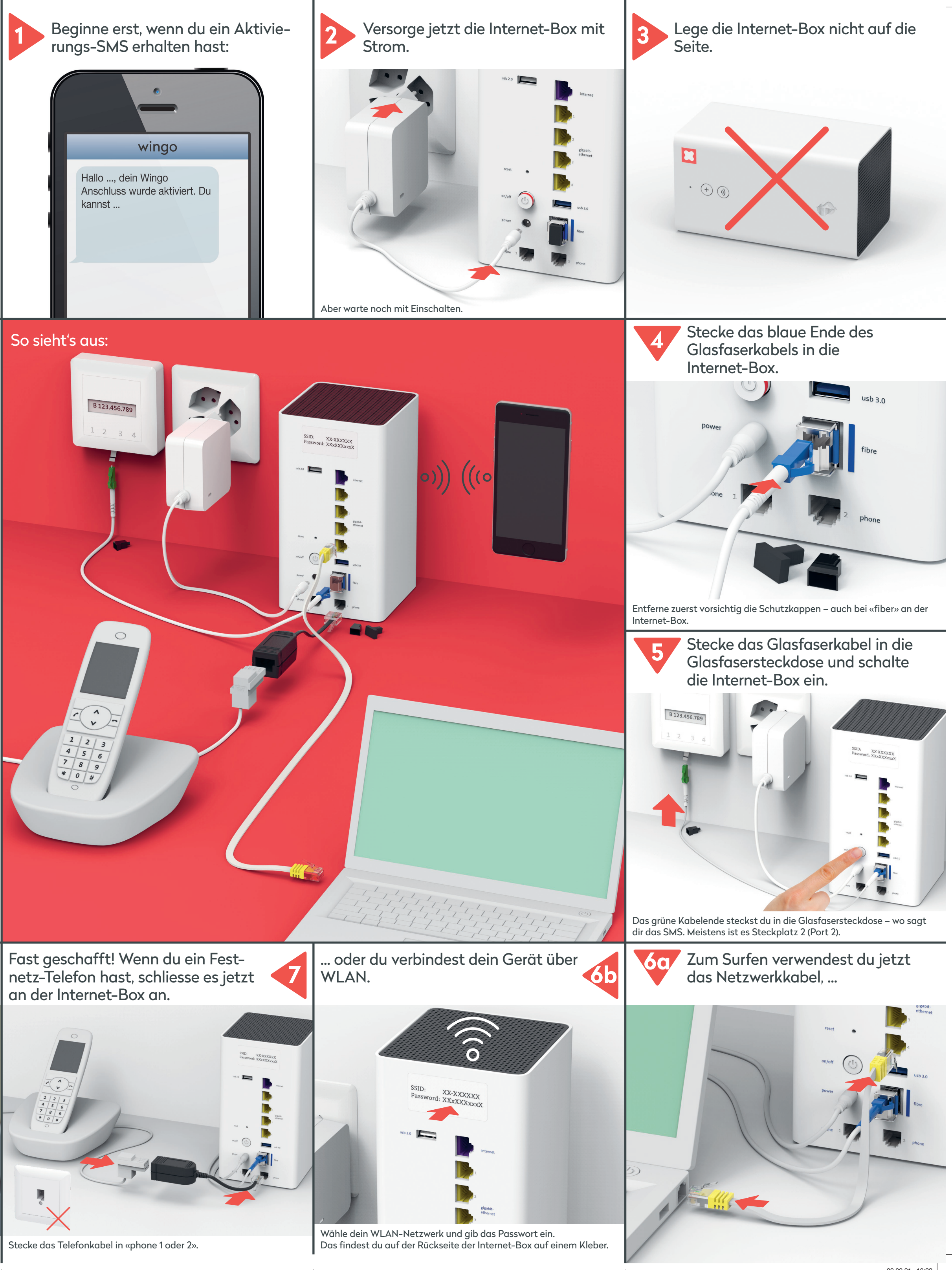

## www.wingo.ch/help

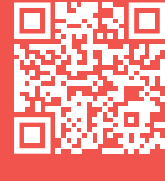

WINGO\_IB2\_A\_11051635\_(17001086)\_06-21\_DE.indd Benutzerdefiniert V

# Installation Internet-Box DSL

(Glasfaser Version auf der Rückseite)

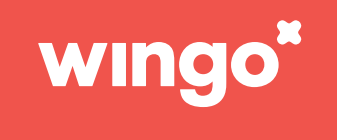

Das hast du erhalten:

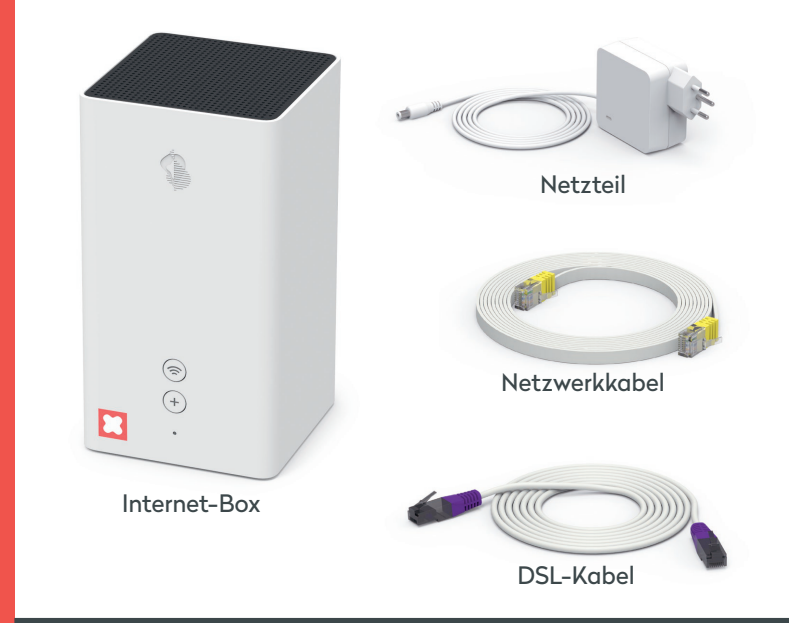

### So löst du Probleme:

#### Das Internet läuft noch nicht?

Manchmal braucht eine Internet-Box einfach ein bisschen Zeit mach doch eine kurze Trinkpause.

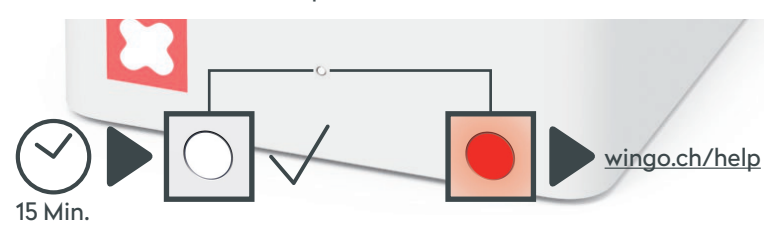

Falls nach 15 Minuten die LED immer noch rot leuchtet, brauchst du Unterstützung. Hilfe findest du auf wingo.ch/help.

#### WLAN

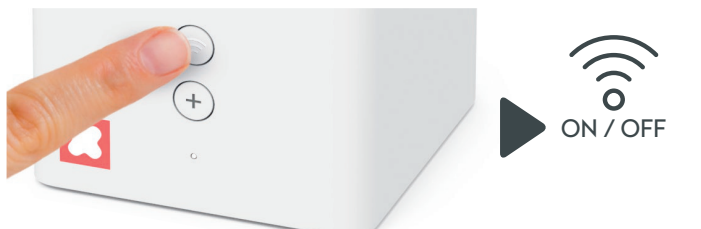

Deaktiviere das WLAN, indem du auf das WLAN Zeichen deiner Internet-Box drückst.

Dein Computer oder Smartphone erkennt das WLAN nicht? In diesem Fall schaltest du die Internet-Box aus und nach 10 Sekunden wieder an. Falls das nicht hilft, kontrolliere bitte alle Anschlüsse ob sie richtig

angeschlossen und nicht beschädigt sind. Achtung: Verwende nur die beigelegten Kabel.

### My Wingo

Kennst du my Wingo schon?

Du kannst hier dein WLAN-Passwort ändern und erweiterte Konfigurationen vornehmen.

My Wingo findest du unter <u>www.wingo.ch/mywingo</u> Verwende als Login deine E-mail Adresse. Das Passwort wurde dir per E-mail zugeschickt.

Du kannst jetzt surfen.

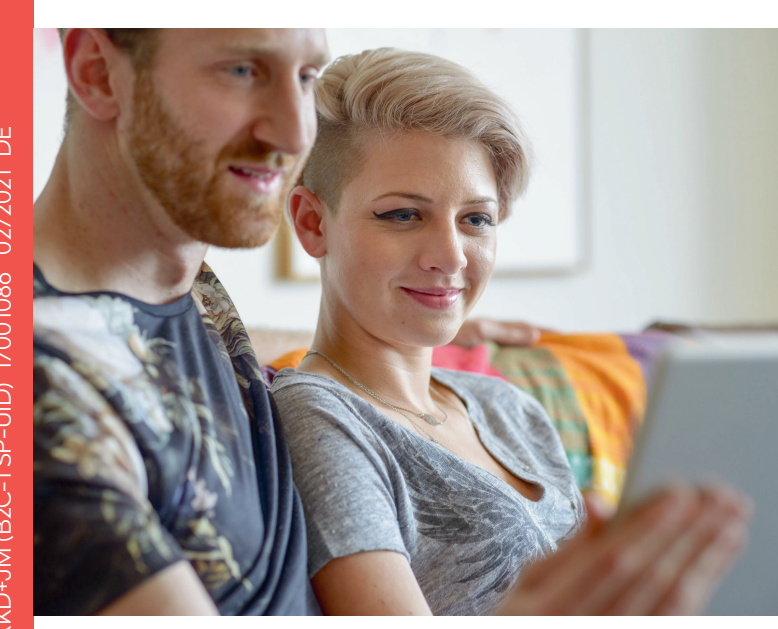

Gib deinen Aktivierungscode ein, falls du danach gefragt wirst.

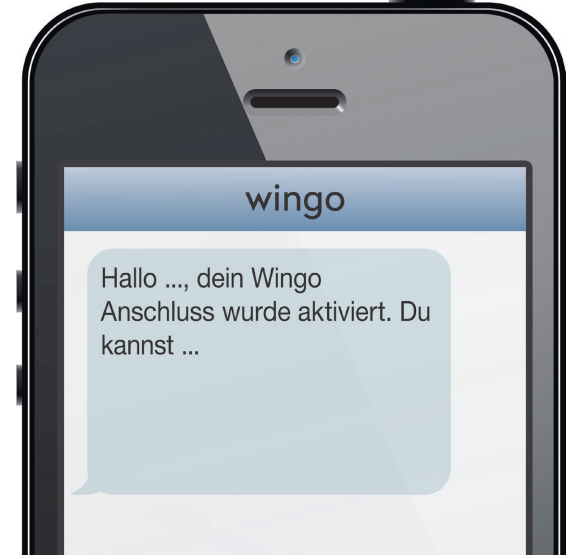

anderes SMS.

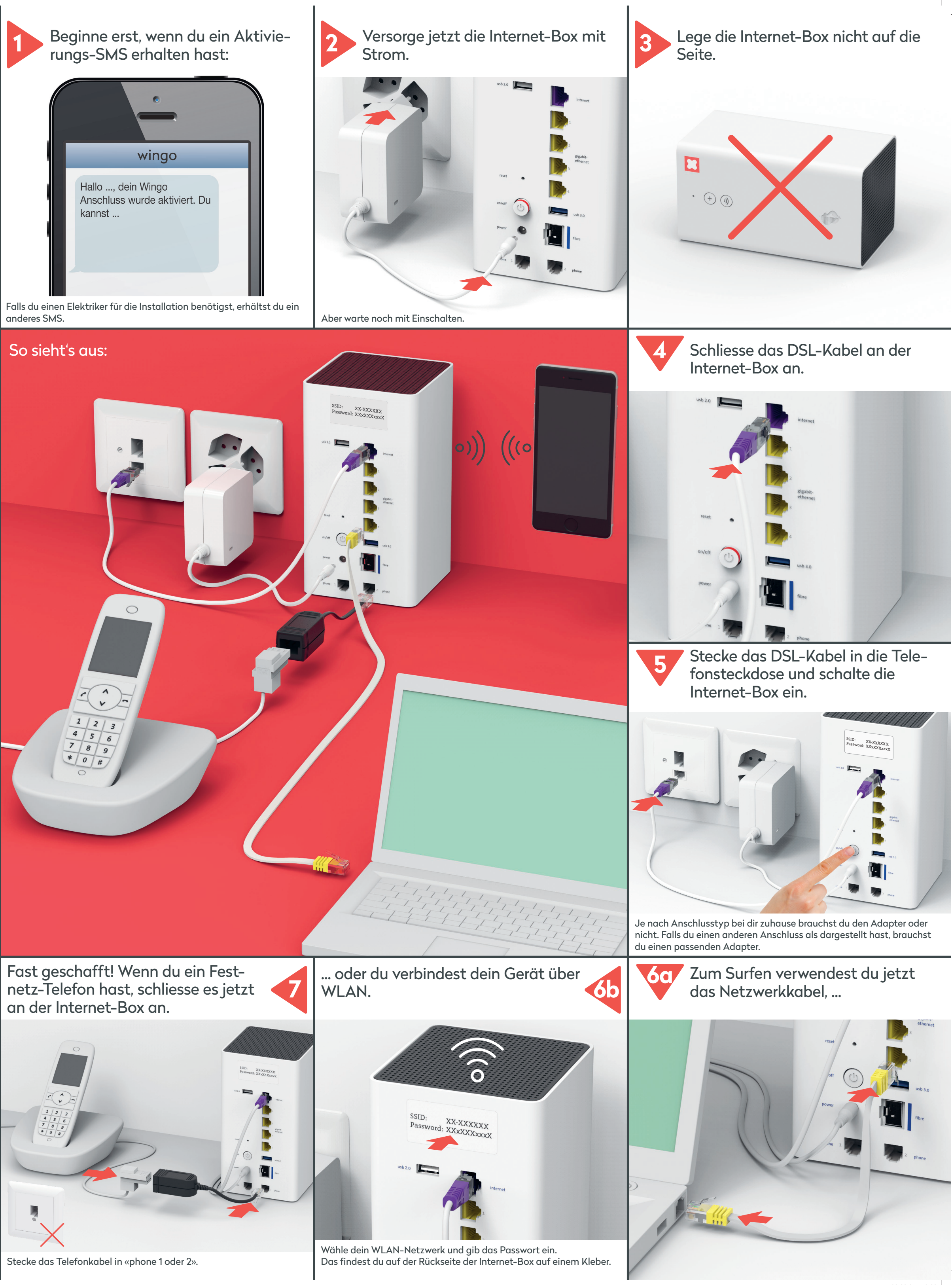

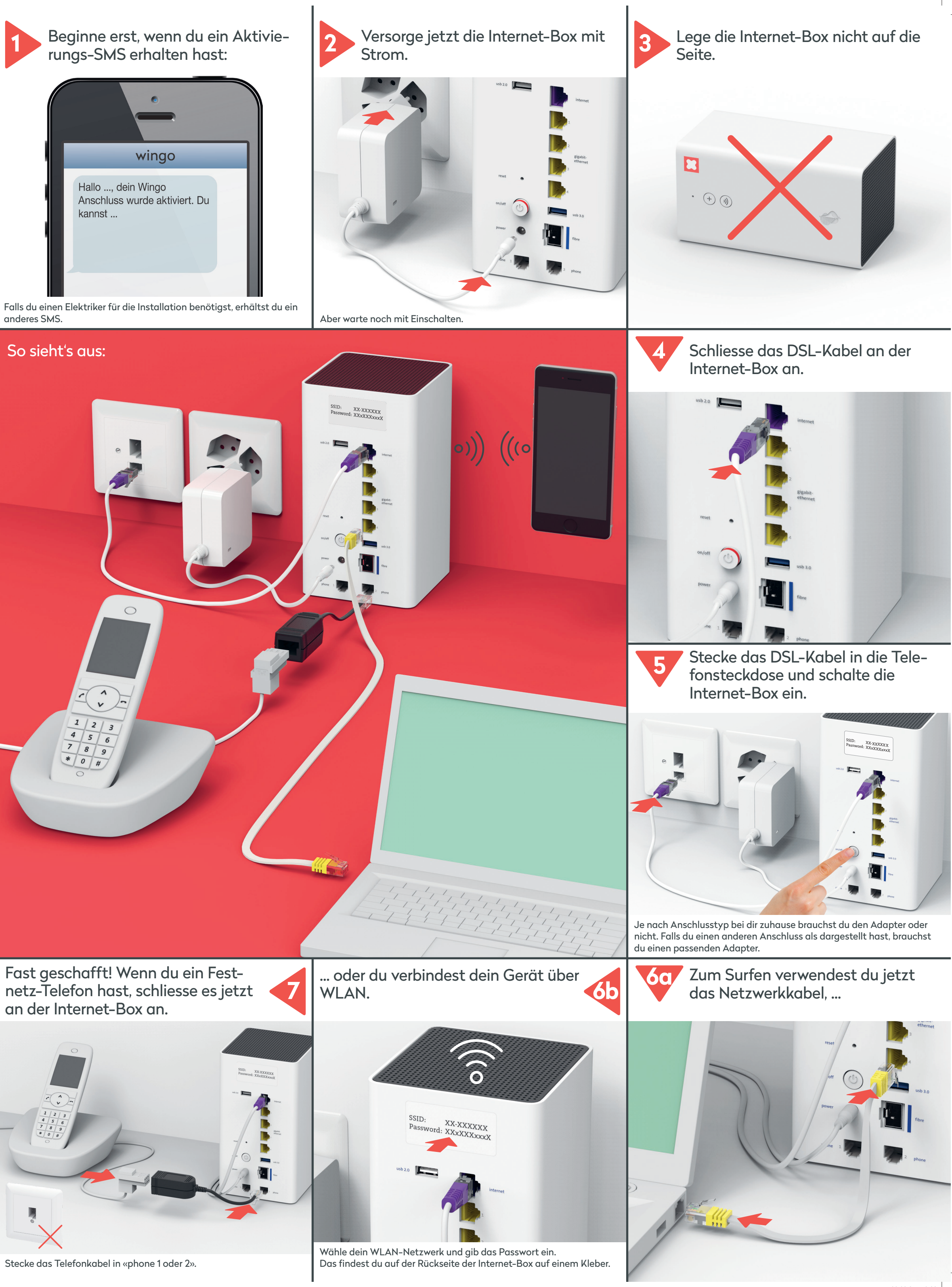

www.wingo.ch/help

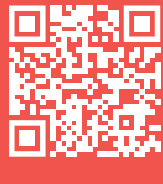